## Real-time access for all drifting buoy data in a region

To plot real-time data from drifting buoys, please visit the NOAA GDP ERDDAP webpage at <u>https://erddap.aoml.noaa.gov/gdp/erddap/tabledap/OSMC\_RealTime.graph</u>. Here, you will see the list of possible variables. Examples include: date ranges, sst data, slp data, etc.

\*\* Please note, the real-time dataset linked above is hosted on the NOAA GDP ERDDAP as a remote dataset. To plot the source dataset, please visit the NOAA OSMC ERDDAP at <a href="http://osmc.noaa.gov/erddap/tabledap/OSMC\_30day.graph">http://osmc.noaa.gov/erddap/tabledap/OSMC\_30day.graph</a>. \*\*

1. To view a specific region, please start by selecting your desired platform (i.e., Drifting Buoys, XBT's, ARGO Floats, etc.). Under "Constraints", select "platform\_type" from the drop-down menu. A second drop-down menu will appear below "Optional Constraint #1" and "Optional Constraint #2"; select the platform here.

| ERDDAP<br>Easier access to s                                                                                             | científic data                                                                                                    |                                                                                                    | English VI<br>Brought to you by NOAA AOML PHOD GDP |
|----------------------------------------------------------------------------------------------------|----------------------------------------------------------------------------------------------------|----------------------------------------------------------------------------------------------------|----------------------------------------------------|
| ERDDAP > tabl                                                                                                    | edap > Make A Graph 🛛                                                                                                    |                                                                                                    |                                                    |
| Dataset Title: OSMC 90 day<br>Institution: OSMC (Dataset I<br>Range: longitude = -180.0<br>Information: Summary @   Lice | <mark>PT data ⊠ 3003</mark><br>D: OSMC, RealTime)<br>10 1800°F, latitude = 490 to 89.0°N<br>nse <b>Φ</b>   FGDC   ISO 19115   Metadata   Background ⊉   Subset   E | Data Access Form                                                                                         |                                                    |
| Graph Type: markers                                                                                                    | ~ 🛛                                                                                                    | Click on the map to specify a new center point.                                                          |                                                    |
| Y Axis: Inditude                                                                                                    | <u> </u>                                                                                                    | Zoom: Out 8x Out 2x Out Data in in 2x in 8x<br>Time range: 7 × dav(s) × - +                              |                                                    |
| Color: observation_depth                                                                                                 |                                                                                                    | b                                                                                                    |                                                    |
| Constraints @                                                                                                    | Optional<br>Constraint #1 @         Optional<br>Constraint #2 @           >= ∨ [2023-08-16T00:00:002<br>= ∨ [708]ETING BIL07S (f(<br><= ∨ [2023-08-23T00:005:002]  |                                                                                                    |                                                    |
|                                                                                                    | ORIFING BUOYS (GENERIC)         V           >= v         <<< v           >= v         <<< v                                                                        |                                                                                                    |                                                    |
| Server-side Functions @ distinct() @ ("                                                                                  |                                                                                                    | '0* 45* 50* 185* 180* 225* 270* 815* 860*<br>0 1000 2000 8000 4000 5000 6000<br>■ observation deth       |                                                    |
| (*▼                                                                                                    |                                                                                                    | 05MC 50 day RT data<br>(time==2023-08-16T00:00 00Z, time==2023-08-23T00:00:00Z)<br>Data courtesy of 05MC |                                                    |
| Graph Settings<br>Marker Type: Filled Square<br>Color: Color Bar:<br>Minimum: Draw land mask: ✓                          | ✓ Size: 5 ✓     Continuity: ✓ Scale:     Maximum: N Sections: ✓                                                                                                    |                                                                                                    |                                                    |
| Redraw the Graph (Pie                                                                                                    | Maximum: Ascending V                                                                                                    | <b>•</b>                                                                                                 |                                                    |
| Reuraw tile Graph (Pie                                                                                                   | ase be palient. It may take a while to get the data.)                                                                                                    |                                                                                                    |                                                    |
| Optional:<br>Then set the File Type: .htmlTat                                                                            | ole V (File Type information)                                                                                                    |                                                                                                    |                                                    |

2. Once you have selected "Drifting Buoys" as your desired platform, you'll then need to select the desired date range from which you'd like to see data. Next to the preselected time constraint, modify the start and end dates below "Optional Constraint #1" and "Optional Constraint #2". Use the date format YYYY-MM-DD, with no quotations.

| ERDDAP<br>Easier access to scientific data                                                               | English →<br>Brought to you by NOAA AOML PhOD GE |
|----------------------------------------------------------------------------------------------------|--------------------------------------------------|
| RDDAP > tabledap > Make A Graph @                                                                        |                                                  |
|                                                                                                    |                                                  |
| aset Title: OSMC 90 day RT data 🖂 🔤 🔤                                                                    |                                                  |
| Induon: OSMC (Dataset D: OSMC_Kearline)<br>nge: longitude = -180.0 to 180.0°E; latitude =-89.0 to 89.0°N |                                                  |
| rmation: Summary 🍘   License 🏟   FGDC   ISO 19115   Metadata   Background 🖉   Subset   Data Access Form  |                                                  |
| anh Tune: markers V 0 / Click on the man to specify a new center point 0                                 |                                                  |
| zis: Iongitude  Zoom: Out Bata Ini In 2x In 8x                                                           |                                                  |
| xis: latitude                                                                                            |                                                  |
| or: observation_depth v +                                                                                |                                                  |
| Optional Optional                                                                                        |                                                  |
| Constraints Constraint #1 @ 🖌 Constraint #2 @ 🚩 💱                                                        |                                                  |
| e >> 2023-08-16T00:00:002 <= 2023-08-23T00:00:002                                                        |                                                  |
|                                                                                                    |                                                  |
|                                                                                                    |                                                  |
|                                                                                                    |                                                  |
|                                                                                                    |                                                  |
| 0° 45° 90° 135° 180° 225° 270° 315° 360°                                                                 |                                                  |
| Verside Functions                                                                                        |                                                  |
|                                                                                                    |                                                  |
| ▼)) (0557 50 day FT data<br>tame=2027 06 too) 0002, time=2023-08-23709:09:002)                           |                                                  |
| Data courtesy of 03%C                                                                                    |                                                  |
| phrotechage<br>ker Type: Filled Square V Size: 5 V                                                       |                                                  |
|                                                                                                    |                                                  |
| or Bar: Continuity: Scale:                                                                               |                                                  |
| inimum: N Sections: V                                                                                    |                                                  |
| wi kilini mask. V Maximum Maximum Ascending V V                                                          |                                                  |
| ······································                                                                   |                                                  |
| edraw the Graph (Please be patient. It may take a while to get the data.)                                |                                                  |
|                                                                                                    |                                                  |
| onal:                                                                                                    |                                                  |

3. Before specifying the coordinates of interest, change the X Axis variable from "longitude" to "lon360", by selecting "lon360" from the dropdown menu. Instead of plotting data points' longitudes ranging from 0 to 180 degrees, lon360 converts the values to a range of 0 to 360 degrees.

| ERDDAP<br>Easier access to s  | scientific data                   |                                        |                                                                                                    | English ── R<br>Brought to you by NOAA AOML PhOD GDF |
|-------------------------------|-----------------------------------|----------------------------------------|----------------------------------------------------------------------------------------------------|------------------------------------------------------|
| ERDDAP > tab                  | ledap > Make A                    | Graph 🧧                                |                                                                                                    |                                                      |
| Dataset Title: OSMC 90 day    | v RT data 🖂 🕅 🛤                   |                                        |                                                                                                    |                                                      |
| Institution: OSMC (Dataset    | ID: OSMC_RealTime)                | 0.0%                                   |                                                                                                    |                                                      |
| Information: Summary @   Lice | ense 🞯   FGDC   ISO 19115   Me    | etadata   Background 🗟   Subset   Data | a Access Form                                                                                          |                                                      |
| • • •                         |                                   |                                        |                                                                                                    |                                                      |
| X Axis: Ion360                |                                   |                                        | Click on the map to specify a new center point.                                                        |                                                      |
| Y Axis: latitude              | ~                                 |                                        | Time range: 7 v day(s) v - +                                                                           |                                                      |
| Color: observation_dept       | th ∨-+                            |                                        | b                                                                                                    |                                                      |
| Constraints 🗐                 | Optional<br>Constraint #1 😰       | Optional<br>Constraint #2 😰            |                                                                                                    |                                                      |
| time ~                        | >= > 2023-08-16T00:002            | <= > 2023-08-23T00:002                 |                                                                                                    |                                                      |
| platform_type ~               | = V "DRIFTING BUOYS (C            | <= >                                   |                                                                                                    |                                                      |
|                               | "DRIFTING BUOYS (G                | ENERIC)"                               |                                                                                                    |                                                      |
| v                             | >= \                              | <= >                                   |                                                                                                    |                                                      |
| ~                             | >= ~                              | <= \                                   | 8                                                                                                    |                                                      |
|                               |                                   |                                        | 6° 45° 90° 185° 180° 225° 270° 315° 360°                                                               |                                                      |
| Server-side Functions 💜       |                                   |                                        |                                                                                                    |                                                      |
| ✓ distillet()                 | <b>T</b>                          |                                        | 0 1000 2000 3000 4000 5000 6000                                                                        |                                                      |
| <b>(</b> ")                   |                                   |                                        | observation depth<br>OSMC 50 day RT data<br>(time===2023-08-16T00:00:007, time===2023-08-23T00:00:007) |                                                      |
| 0                             |                                   |                                        | Data courtesy of OSMC                                                                                  |                                                      |
| Marker Type: Filled Square    | ✓ Size: 5                         | ~                                      |                                                                                                    |                                                      |
| Color:                        |                                   | 2                                      |                                                                                                    |                                                      |
| Color Bar:                    | Continuity:                       | V Scale: V                             |                                                                                                    |                                                      |
| Minimum:                      | Maximum:                          | N Sections: ~                          |                                                                                                    |                                                      |
| Y Axis Minimum                | Maximum:                          | Ascending V                            |                                                                                                    |                                                      |
|                               |                                   |                                        |                                                                                                    |                                                      |
| Redraw the Graph (Ple         | ease be patient. It may take a wh | ile to get the data.)                  |                                                                                                    |                                                      |
|                               |                                   |                                        |                                                                                                    |                                                      |
| Optional:                     |                                   |                                        |                                                                                                    |                                                      |

4. Next, you can enter the desired longitude range and latitude range by adding "longitude" and "lon360" as additional constraints. For example, to obtain data for all buoys that entered between 5N and 25N, and between 050W and 080W, you would enter the following: latitude ">=" 5 "<=" 25 and lon360 ">=" 280 "<=" 310.</p> \*\*Please Note: "lon360" values range between 0 and 360. Therefore, you must subtract western longitude values from 360 to obtain the correctly formatted value. Latitudinal values range between - 90 and 90.\*\*

| ERDDAP<br>Easier access to scientific data                                                                                                    |                                                                                                    | English VP<br>Brought to you by NOAA AOML PhOD GDP |
|----------------------------------------------------------------------------------------------------|----------------------------------------------------------------------------------------------------|----------------------------------------------------|
| ERDDAP > tabledap > Make A Graph                                                                                                    |                                                                                                    |                                                    |
| Dataset Title: OSMC 90 day RT data ⊠ ISS<br>Institutor: OSMC (Dataset ID: OSMC, RealTime)<br>Range: Iongitude - =80.0 to 89.0*N<br>Information: Summary ⊕   License ⊕   FGDC   ISO 19115   Metadata   Background ⊮   Subset   Data                                                                                                    | Access Form                                                                                                    |                                                    |
| Graph Type: markers<br>X Axis: Ion380<br>Y Axis: Iatitude<br>Color: Observation depth                                                                                                    | Click on the map to specify a new center point.<br>Zoom: Out 8x Out 2x Out Data in in 2x in 8x<br>Time range: 7 v day(s) v +                                                    |                                                    |
| Constraints @         Optional<br>Constraint #1 @         Optional<br>Constraint #2 @           Intermeting         >>>         >>>         >>>         >>>         >>>         >>>         >>>         >>>         >>>         >>>         >>>         >>>         >>>         >>>         >>>         >>>         >>>         >>>         >>>         >>>         >>>         >>>         >>>         >>>         >>>         >>>         >>>         >>>>         >>>         >>>         >>>         >>>         >>>         >>>         >>>         >>>         >>>         >>>         >>>         >>>         >>>         >>>         >>>         >>>         >>>         >>>         >>>         >>>         >>>         >>>         >>>         >>>         >>>>>>>>>>>>>>>>>>>>>>>>>>>> |                                                                                                    |                                                    |
| Server-side Functions @                                                                                                    | 0" 45" 90" 135" 180" 225" 270" 815" 360"<br>0 1000 2000 8000 4000 5000 6000<br>0 desrution depth<br>1 time-221-09-1709-09-002, time-2023-09-2700-09-0921<br>Data corresp of 05M |                                                    |
| Marker Type:         Filed Square         V Stze:         5 v           Color:         • • • • • • • • • • • • • • • • • • •                                                                                                    |                                                                                                    |                                                    |
| Redraw the Graph (Please be patient. It may take a while to get the data.)                                                                                                    |                                                                                                    |                                                    |
| Optional:<br>Then set the File Type: [.htmlTable                                                                                                    |                                                                                                    |                                                    |

5. Next, select the variable to be graphed. "observation\_depth" is preselected but you can change this. For example, if you would like to plot drifters shaded in with sea surface temperature values, select sst.

| ERDDAP<br>Easier access to scient                                                                                                    | ific data                                                                                                    |                                             |                                                                                                    | English ── ♥<br>Brought to you by NOAA AOML PhOD GDP |
|----------------------------------------------------------------------------------------------------|----------------------------------------------------------------------------------------------------|---------------------------------------------|----------------------------------------------------------------------------------------------------|------------------------------------------------------|
| ERDDAP > tabled                                                                                                    | lap > Make A Gra                                                                                                    | ph 🛛                                        |                                                                                                    |                                                      |
| Dataset Title: OSMC 90 day R1<br>Institution: OSMC (Dataset ID: O<br>Range: longitude = -180.0 to 11<br>Information: Summary @   License | <mark>「data ⊠ ⊠™33</mark><br>ISMC_RealTime)<br>80.0°E, latitude = -89.0 to 89.0°N<br>✔   FGDC   ISO 19115   Metadata   I                        | Background &   Subset   Data A              | Access Form                                                                                                    |                                                      |
| Graph Type: markers V                                                                                                    |                                                                                                    |                                             | Click on the map to specify a new center point.<br>Zoom: Out 8x Out 2x Out Data In In 2x In 8x<br>Time range: 7                             |                                                      |
| Constraints @                                                                                                    | Optional<br>Constraint #1 🖗 Co                                                                                                    | Optional<br>nstraint #2 🜮                   |                                                                                                    |                                                      |
| time         >           platform_type         >           latitude         >           lon360         >           v         >           | =     2023-08-16T00:00:002     <=     202       >"DRIFTING BUOYS (C     <=        =     5     <=     22       =     280     <=        =      <= | 023-08-23T00:00:002<br>5<br>10              |                                                                                                    |                                                      |
| Server-side Functions @                                                                                                    |                                                                                                    |                                             | 0* 45* 90* 185* 180* 225* 270* 315* 360*                                                                                                    |                                                      |
| Graph Settings                                                                                                    |                                                                                                    |                                             | 0 1000 2000 2000 2000 5000 5000 5000<br>0 observation dapth<br>0 SRC 50 day RT data<br>(time=2023-08-23T00:00:002)<br>Data courtesy of OSRC |                                                      |
| Marker Type: Filled Square<br>Color: Color Bar:<br>Minimum:<br>Draw land mask: V<br>Y Axis Minimum:                                      | V Size: 5 V<br>Continuity:<br>Maximum:<br>Maximum:                                                                                              | Scale:     N Sections:     Ascending      V |                                                                                                    |                                                      |
| Redraw the Graph (Please b                                                                                                    | be patient. It may take a while to get                                                                                                    | the data.)                                  |                                                                                                    |                                                      |
| Optional:<br>Then set the File Type:htmlTable<br>and Download the Data or an Image                                                       | (File Type information)                                                                                                    |                                             |                                                                                                    |                                                      |

6. Finally, redraw the graph to generate a new plot of your desired selections.

| ERDDAP<br>Easier access to scientific data                                                                                                    |                                                                                                    |                                                          | English → 🖓<br>Brought to you by NOAAAOML PhOD GDP |  |  |
|----------------------------------------------------------------------------------------------------|----------------------------------------------------------------------------------------------------|----------------------------------------------------------|----------------------------------------------------|--|--|
| ERDDAP > tabledap > Make A Graph e                                                                                                    |                                                                                                    |                                                          |                                                    |  |  |
| Dataset Title: OSMC 90 day RT data ⊠ 3333<br>Institution: OSMC (Oclataset ID: OSMC, RealTime)<br>Range: Inoglude = -180.00 to 180.0°F, latitude =-89.0 to 89.0°N<br>Information: Summary €   License €   FGDC   ISO 19115   Metadata | Background &   Subset   Data Access Form                                                                                                    |                                                          |                                                    |  |  |
| Graph Type: markers VØ<br>X Axis: lon360 V                                                                                                    | Click on the map to sp<br>Zoom: Out 8x Out 2:                                                                                                    | ecify a new center point. 🤣<br>x Out Data In In 2x In 8x |                                                    |  |  |
| Y Axis: latitude ~                                                                                                    | Time range: 7 v d                                                                                                    | tay(s) ∽ - +                                             |                                                    |  |  |
| color: sst                                                                                                    | 8 0450-000 - 000 -                                                                                                    |                                                          |                                                    |  |  |
| Constraints 🖗 Optional                                                                                                    | Optional                                                                                                    |                                                          |                                                    |  |  |
| Constraint #1 🔮 C                                                                                                    | 2023-08-23T00:00:00                                                                                                    |                                                          |                                                    |  |  |
| platform type                                                                                                    | 1020-00-20100.002                                                                                                    |                                                          |                                                    |  |  |
| latitude v >= v 5 <= v                                                                                                    | 25                                                                                                    |                                                          |                                                    |  |  |
| lon360 V >= V 280 <= V                                                                                                    | 310                                                                                                    |                                                          |                                                    |  |  |
| ✓ >= ✓ <= ✓                                                                                                    | The second second |                                                          |                                                    |  |  |
|                                                                                                    | \$1                                                                                                    | T T T T                                                  |                                                    |  |  |
| Server-side Functions 🖗                                                                                                    | 0* 45* 90* 1                                                                                                    | 135* 180* 225* 270* 315* 360*                            |                                                    |  |  |
| distinct()                                                                                                    |                                                                                                    |                                                          |                                                    |  |  |
|                                                                                                    | 0 1000 2 <sup>,</sup>                                                                                                    | 000 3000 4000 5000 6000                                  |                                                    |  |  |
|                                                                                                    | observation depth<br>OSMC 90 day RT dat;                                                                                                    |                                                          |                                                    |  |  |
| Graph Settings                                                                                                    | (time==2023-08-16TC<br>Data courtesy of 05                                                                                                    | 0:00:00Z, time=2023-08-23T00:00:00Z)<br>5MC              |                                                    |  |  |
| Marker Type: Filled Square V Size: 5 V                                                                                                    |                                                                                                    |                                                          |                                                    |  |  |
| Color:                                                                                                    |                                                                                                    |                                                          |                                                    |  |  |
| Color Bar:  Continuity:                                                                                                    | ✓ Scale: ✓                                                                                                    |                                                          |                                                    |  |  |
| Minimum: Maximum:                                                                                                    | N Sections: V                                                                                                    |                                                          |                                                    |  |  |
| Draw land mask:                                                                                                    |                                                                                                    |                                                          |                                                    |  |  |
| Y Axis Minimum: Maximum:                                                                                                    | Ascending V V                                                                                                    |                                                          |                                                    |  |  |
| Redraw the Graph (Please be patient. It may take a while to get the data.)                                                                                                    |                                                                                                    |                                                          |                                                    |  |  |
| Optional:                                                                                                    |                                                                                                    |                                                          |                                                    |  |  |
| Then set the File Type: .htmlTable V (File Type information)                                                                                                    |                                                                                                    |                                                          |                                                    |  |  |
| and Download the Data or an Image                                                                                                    |                                                                                                    |                                                          |                                                    |  |  |

7. You should now see all drifters within your region of interest, between your specified date range! To download the dataset plotted on the graph, select your desired file format from the dropdown menu and select "Download the Data or an Image" or copy the URL generated.

| ERDDAR                        | 2                                       |                                      |                                                                                                    |  |
|-------------------------------|-----------------------------------------|--------------------------------------|----------------------------------------------------------------------------------------------------|--|
| Easier access t               | to scientific data                      |                                      |                                                                                                    |  |
|                               |                                         |                                      |                                                                                                    |  |
| ERDDAP > ta                   | bledap > Make A (                       | Graph 🛛                              |                                                                                                    |  |
| D.1                           |                                         |                                      |                                                                                                    |  |
| Institution: OSMC (Datas      | ay RI data 🖂 🖾 🖾                        |                                      |                                                                                                    |  |
| Range: longitude = -18        | 0.0 to 180.0°E, latitude = -89.0 to 89. | 0°N                                  |                                                                                                    |  |
| Information: Summary 😢   I    | License 🎱   FGDC   ISO 19115   Meta     | adata   Background 🗗   Subset   Data | Access Form                                                                                                    |  |
| Graph Type: markers           | V 🔞                                     |                                      | X range: Zoom In Zoom Out - +                                                                                                    |  |
| X Axis: Ion360                | ~                                       |                                      | Time range: 7 🗸 day(s) 🗸 📑 🕂                                                                                                    |  |
| Y Axis: latitude              | ~                                       |                                      | b                                                                                                    |  |
| Color: sst                    | V - +                                   |                                      | N Longe Contraction of the second                                                                                                    |  |
| Constraints 🖗                 | Optional                                | Optional                             |                                                                                                    |  |
| Constraints                   | Constraint #1 😢                         | Constraint #2 😢                      | 8                                                                                                    |  |
| time                          | ✓ >= ✓ 2023-08-16T00:002                | <= > 2023-08-23T00:002               |                                                                                                    |  |
| platform_type                 | ✓ = ✓ "DRIFTING BUOYS (G                | <= \                                 | h-                                                                                                    |  |
| [1-176-1-                     | "DRIFTING BUOYS (GE                     | NERIC)" V - +                        |                                                                                                    |  |
| latitude                      | ✓ >≡ < 5                                | <≡ ♥ 25                              |                                                                                                    |  |
| 101360                        | ✓ >= ✓ 280                              | <= > 310                             |                                                                                                    |  |
|                               |                                         | <≡ ◇                                 |                                                                                                    |  |
| Server-side Functions 🖗       |                                         |                                      |                                                                                                    |  |
| distinct()                    |                                         |                                      | 280 285 296 295 300 305 310                                                                                                    |  |
| v 😢 ("                        | <b>~</b>                                | <b>V</b>                             |                                                                                                    |  |
| <b>(</b> )                    |                                         |                                      | 22 23 24 25 26 27 28 29 30 31 32 33 34                                                                                                    |  |
|                               |                                         |                                      | sea surface temperature (Deg C)<br>oper on des for des for des |  |
| Graph Settings                |                                         |                                      | (time=2023-08-16T00:00:00Z, time=2023-08-23T00:00:<br>00Z nlatform trome="DRIFTING BUDYS (GENERIC)")                                                                                                    |  |
| Marker Type: Filled Squa      | are v Size: 5                           | $\mathbf{v}$                         | Data courtesy of OSMC                                                                                                    |  |
| Color:                        |                                         | 0                                    |                                                                                                    |  |
| Color Bar:                    | Continuity:                             | V Scale:                             | J                                                                                                    |  |
| V Avia Minimum:               | Maximum:                                | According by                         |                                                                                                    |  |
| T AAIS Willington.            | Maximum.                                | Ascending V V                        | J                                                                                                    |  |
| Redraw the Graph              | Please be patient. It may take a while  | to get the data.)                    |                                                                                                    |  |
|                               | /                                       |                                      |                                                                                                    |  |
| Optional:                     |                                         |                                      |                                                                                                    |  |
| Then set the File Type: .htm  | ITable 🗧 🗸 (File Type information       | 1)                                   |                                                                                                    |  |
| and Download the Data or a    | n Image                                 |                                      |                                                                                                    |  |
| or view the URL: https://erdd | ap.aoml.noaa.gov/gdp/erddap/tableda     | p/OSMC_RealTime.h                    |                                                                                                    |  |
| (Documentation / Bypass this  | s torm 🐨 )                              |                                      |                                                                                                    |  |